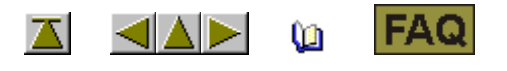

## Procédure d'octroi de licence

Pour l'installation du logiciel d'échantillonnage M1 à partir de la version 3.5, il vous faut un numéro de licence. Vous obtenez ce numéro de licence sur demande.

| Q  | I. Demander un numéro de licence à Stoll:                                                                                                    |
|----|----------------------------------------------------------------------------------------------------|
|    |                                                                                                    |
| 1. | Exécuter le programme CollectHardwareInfo.exe.                                                                                                    |
|    | Vous trouverez celui-ci sur le CD logiciel M1 dans le dossier util.                                                                                               |
| 2. | Introduire le nom et l'adresse et confirmer avec le bouton de commande Save Info.                                                                                 |
|    | Le fichier M1_LicInfo est créé sur C:\.                                                                                                    |
| 3. | Envoyer ce fichier comme pièce jointe de courriel à m1license@stoll.com.                                                                                          |
|    | Envoyez uniquement le fichier XML original.<br>Ne renommez pas le fichier et ne le comprimez pas.<br>Envoyez le fichier uniquement à <u>m1license@stoll.com</u> . |
|    |                                                                                                    |
|    | Vous obtiendrez le numéro de licence M1 nécessaire comme courriel ou sur un support de données via votre représentation Stoll.                                    |

(II. Introduire le numéro de licence lors de l'installation:

Avec le numéro de licence, vous obtenez en retour le fichier M1\_LicInfo\_...., qui contient maintenant le numéro de licence.

1. Archiver et imprimer le fichier M1\_LicInfo\_.....

Le numéro de licence est également valable pour les versions futures.

- 2. Lancer l'installation M1.
- 3. Sur demande, introduire le numéro de licence (M1 License Key).

Le copier-coller depuis le courriel est possible.

4. Poursuivre et terminer l'installation.